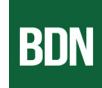

## The historic Archives: Discover the past

Ever wondered who played the piano at your grandparents' wedding? Dive into your family history with our historic BDN Archives. As a Sustaining Subscriber, you have exclusive access to over 100 years of Bangor Daily News print editions, allowing you to search every detail on the page - yes, even those charming old help wanted ads!

## Explore the Archives: A Step-by-Step Guide

- 1. **Start on the homepage:** Go to bangordailynews.com/archives. Note if you start directly on newspapers.com, your subscription will not be recognized.
- 2. If you are elsewhere on the site, **navigate to Archives:** Find and click 'Archives' at the top of the BDN site. **Make sure you're logged in to your account.**

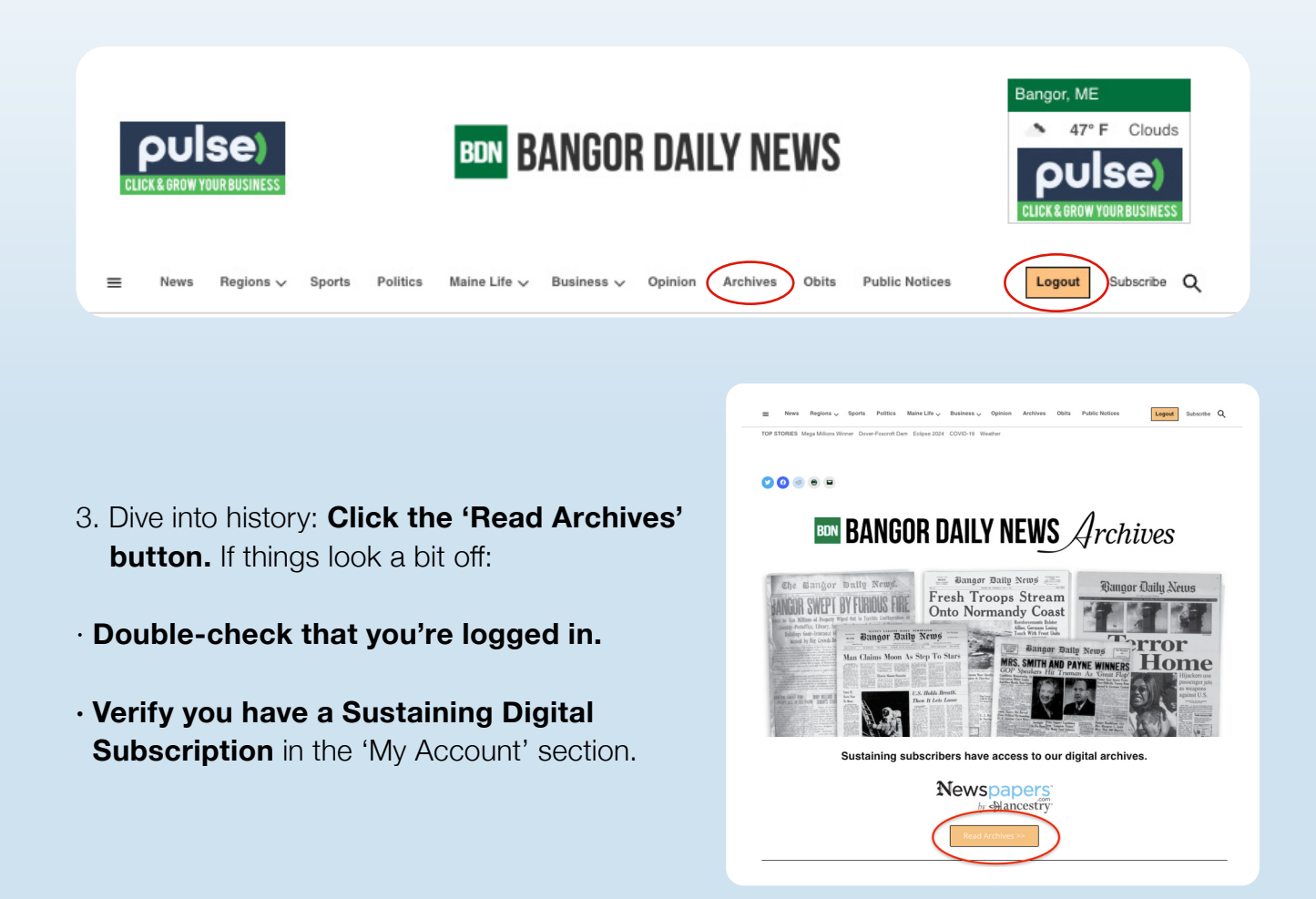

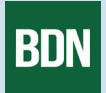

4. Find the yellow button: In the top right corner, click the yellow 'Bangor Daily News' button.

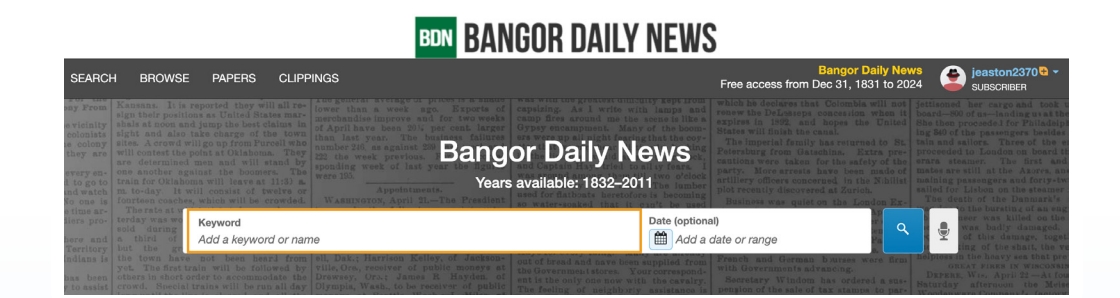

- Sign-in prompt: A pop-up will now appear. Click 'Sign up for free' at the bottom of the pop-up window.
- 6. Register with email: Click 'Register with Email' on the registration pop-up window.

Contact Us · Privacy Statement · Terms and Conditions

| Bangor Daily News Archive                                                                                                    | BON BANGOR DAILY NEWS                                                                                                    |
|----------------------------------------------------------------------------------------------------|----------------------------------------------------------------------------------------------------|
| Email                                                                                                    |                                                                                                    |
| Password         Forgot your password?         N: Archive sign in         or         Sign in with Ancestry         (?)         Sign in with Facebook                                                         | Register with Bangor Daily News Archive         Greate a free account now. Choose one of the following options below:         Image: Market state state |
| <ul> <li>Not a member yet?</li> <li>Sign up for free or explore subscriptions.</li> <li>7. Confirm your email: Check your inbox or an email from Newspapers.com. Click "Confirm email address" to</li> </ul> | Bangor Daily News Archives Registration Verification     Newspaper.com Accessite   Text Provide and Comparison   Comparison   Bangor Daily News Archives   Diabation   Text Provide and Comparison   Comparison   Text Provide and Comparison   Comparison   Text Provide and Comparison   Comparison   Text Provide and Comparison   Comparison   Text Provide and Provide Accession   Comparison   Text Provide and Provide Accession Provide Accession   Comparison                                                                                                    |

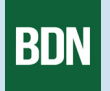

 After clicking the confirm button in your email a newspapers.com browser window will appear. This confirms you are all set. To start exploring the BDN archives click 'Archive Home' in the top left corner or select the 'Return to where you left off' blue button.

| BON BANGOR DAILY NEWS |                                                                                                 |                                                            |         |              |                  |  |  |  |  |
|-----------------------|-------------------------------------------------------------------------------------------------|------------------------------------------------------------|---------|--------------|------------------|--|--|--|--|
| Archive Home          |                                                                                                 | Bangor Daily News<br>Free access from Dec 30, 1831 to 2024 | Upgrade | ዱ. Clippings | 🖄 abradshaw_12 - |  |  |  |  |
|                       | Thank you!                                                                                      |                                                            |         |              |                  |  |  |  |  |
|                       | <ul> <li>Your email address a verified.</li> </ul>                                              | has been                                                   |         |              |                  |  |  |  |  |
|                       | Thanks for signing up! We hope you make the mos<br>the largest collection of newspapers online. | t of exploring                                             |         |              |                  |  |  |  |  |
|                       | Newspapers.com™ Member Name                                                                     | abradshaw_12                                               |         |              |                  |  |  |  |  |
|                       | Change member name                                                                              |                                                            |         |              |                  |  |  |  |  |
|                       | Return to where you left off<br>-OR-                                                            |                                                            |         |              |                  |  |  |  |  |
|                       | Learn the Newspapers.com basics     Add a profile photo                                         |                                                            |         |              |                  |  |  |  |  |
|                       |                                                                                                 |                                                            |         |              |                  |  |  |  |  |
|                       |                                                                                                 |                                                            |         |              |                  |  |  |  |  |
|                       |                                                                                                 |                                                            |         |              |                  |  |  |  |  |

That's it! You're all set to explore. You'll usually stay logged in, but if you ever find yourself logged out, you can check your status in the top right corner. Happy exploring!

## **BDN BANGOR DAILY NEWS**

| SEARCH                                                         | BROWSE                                                                                                | PAPERS                                                                     | CLIPPINGS                                                                                                    |                                                                                 |                                                                                                    |                                                                                 | Bangor Daily I<br>Free access from Dec 31, 1831 to                                                                                                    | News<br>2024                            | jeaston2370 € -<br>SUBSCRIBER                                                                                                    |
|----------------------------------------------------------------|----------------------------------------------------------------------------------------------------|----------------------------------------------------------------------------|----------------------------------------------------------------------------------------------------|---------------------------------------------------------------------------------|----------------------------------------------------------------------------------------------------|---------------------------------------------------------------------------------|----------------------------------------------------------------------------------------------------|-----------------------------------------|----------------------------------------------------------------------------------------------------|
| e vicinity sh                                                  | ansans. It is re-<br>gn their position<br>wals at noon and ;<br>ght and also the<br>loss A growd will | ported they will<br>as United Stat<br>ump the best cli-<br>ke charge of th | all re-<br>lower than a week<br>merchandise improve<br>of April have been 20<br>than last year. The          | ago. Exports of<br>and for two weeks<br>; per cent. larger<br>business failures | capsizing. As 1 write<br>camp fires around me t<br>Gypsy encampment. M<br>ers were up all night fee    | with lamps and<br>the scene is like a<br>any of the boom-<br>wing that the coy- | which he declares that Colombia will r<br>renew the DeLnaseps concession when<br>expires in 1892, and hopes the Uni<br>States will finish the canal.<br>The impactal funity has returned to |                                         |                                                                                                    |
| they are wi<br>every en-<br>d to go to tra                     | ill contest the po<br>to determined m<br>is another again<br>ain for Oklahomu<br>to-day. It will      |                                                                            | They ware 125.                                                                                               | Bang<br>Years                                                                   | Or Daily N<br>s available: 1832–2                                                                      |                                                                                 |                                                                                                    |                                         |                                                                                                    |
| No one is for<br>e time ar-<br>diers pro- ter<br>so            | The rate at v<br>rday was wo<br>old during<br>third of                                                | Ceyword                                                                    | wided. WASHINGTON, April                                                                                     | 21The Presdient                                                                 | so water-soaked that                                                                                   | Date (optiona                                                                   | Business was quiet on the London F<br>al) the<br>date or range                                                                                                    | २<br>२                                  | enth of the Danmark's<br>to the bursting of an eng<br>neer was killed on the<br>was badly damaged.<br>of this damage, toget!                 |
| Territory bu<br>Indians is th<br>bas been of<br>y to assist cr | at the gr<br>ie town have<br>ot. The first trai<br>thers in short ord<br>owd. Special tr              | not been hear<br>n will be follo<br>er to accommod<br>ains will be run     | I from<br>ed by ville, Oce, receiver of<br>ate the<br>Drowsey, Ora.; Jam<br>all day<br>Dlympia, Wash., to be | public moneys at<br>a R Hayden of<br>receiver of public                         | out of bread and nave by<br>the Government stores.<br>ent is the only one now<br>The feeling of neighb | Your carrespond-<br>with the cavalry.                                           | French and German burses ware fi<br>with Governmon's advancing.<br>Secretary Windom has ordered a s<br>pension of the sale of tax stamps to p                                               | rm helpiess<br>o<br>DEPER<br>ar- Worden | ting of the shart, the verified to be boayy sea that pre-<br>REAT FIRES IN WISCONSIN<br>E. WIS, April 22 - At four<br>y afternoon the Melsey |